## Setting up your Abstract Group VPN

Once you have been invited to access the VPN you will receive an invitation email to guide you through downloading the UniFi Identity Endpoints.

## Download the Identity Endpoints and Load Your Credential

- Requires iOS 16, Android 7, macOS 11, Windows 10, or later.
- The credential in your invitation link or email can only be imported into your Identity Endpoint once. If you remove the credential from the Identity Endpoint, a new invitation with an updated credential will be required.
- 1. Do either of the following:
  - Open the *message link* you received and download the UniFi Identity Endpoint for iOS, Android, macOS, or Windows.
  - Open the *invitation email* you received and **Click Here to Install Endpoint** for iOS, Android, macOS, or Windows.

| To: amanda@email.com |                                                                                                    |
|----------------------|----------------------------------------------------------------------------------------------------|
|                      |                                                                                                    |
| Hi                   | Amanda,                                                                                                    |
| Yo                   | u have been invited to access UniFi Identity resources on a site: New                                                                                   |
| Yo                   | rk Office.                                                                                                    |
|                      | U                                                                                                    |
|                      | UniFi Identity Endpoint                                                                                                    |
|                      | Available on 🗯 iOS   Android 🗯 macOS 🎆 Windows                                                                                                    |
|                      | Requires iOS 16, Android 7, macOS 11, Windows 10, or later.                                                                                             |
|                      | Click Here to Install Endpoint                                                                                                    |
| lf y                 | /ou already have UniFi Identity Endpoint installed, you can load your<br>edential now.                                                                  |
| Th<br>de             | e credential will expire in 7 days and can be used only on one mobile and one sktop device. If expired, please contact your admin for a new invitation. |
| U                    | Visit the UniFi Identity help center for more information.                                                                                              |
|                      |                                                                                                    |

- 2. Follow the on-screen instructions in your link or email to load your credential.
- 3. Once done, you can start accessing resources with a simple tap.